FCTP-GM2203 / 19433460 FCTP-GM2203G / 19433461 FCTP-GM2403 / 19433464

# **Trailering Camera System**

Silverado/Sierra Light Duty Trucks (2022-Present) Silverado/Sierra Heavy Duty Trucks (2024-Present)

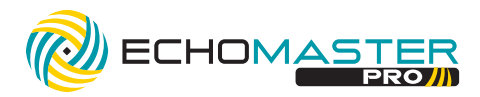

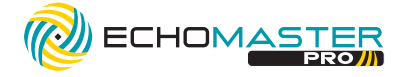

#### FCTP-GM2203/2203G/2403 19433460/19433461/19433464

Trailering Camera System

### **To Access the Menu**

Press and hold the "HOME" button that is next to the Power Button/Volume Dial on the factory dash panel (Fig. A) for three seconds to enter the camera menu. Press "OK" to accept the terms and continue (Fig B.). Use the touch screen to select the desired view (Fig C.). Press the "HOME" button to return to the previous screen.

Fig B.

Fig A.

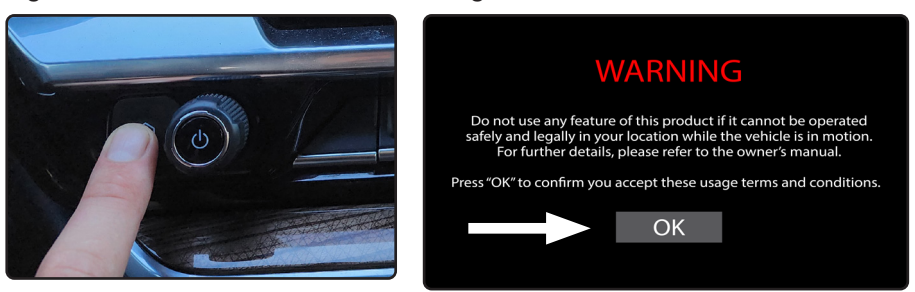

Using the Touch screen user interface, select your desired view.

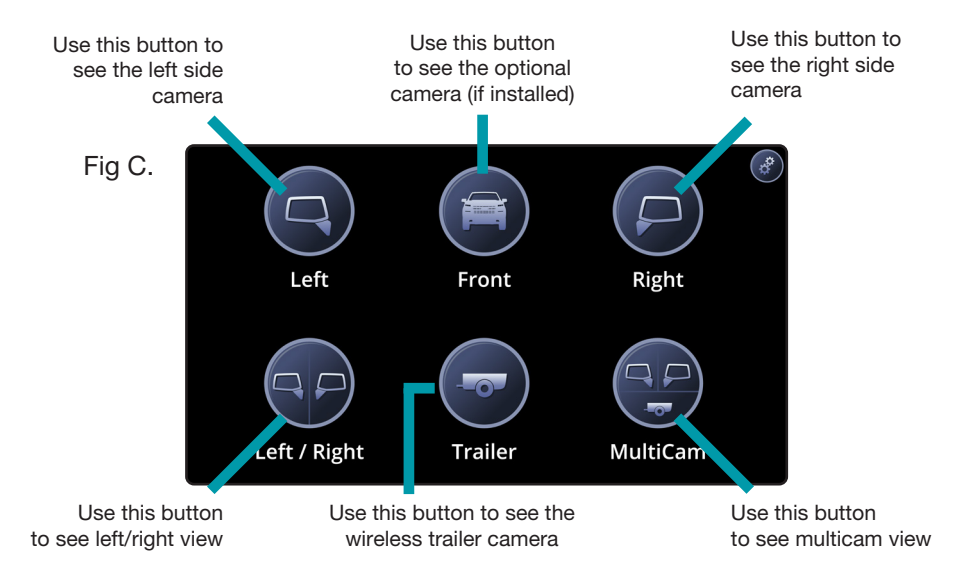

FCTP-GM2203/2203G/2403 19433460/19433461/19433464

Trailering Camera System

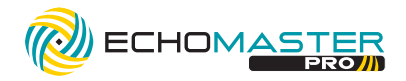

### **Camera Setup**

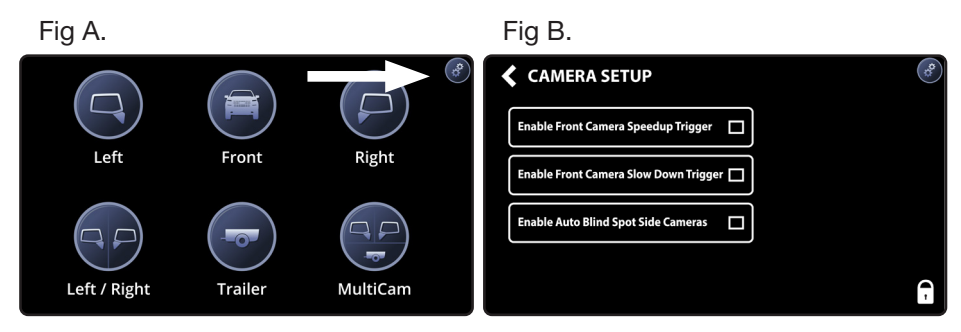

Press the gear icon in the top right corner (Fig A.) to enter the camera setup menu. From here you can enable / disable GMS4 functions (Fig B.).

**1. Enable Front Camera Speedup Trigger** - When enabled, the front camera will display when exiting reverse and turn off after 8 MPH.

**2. Enable Front Camera Slow Down Trigger** - When enabled, the front camera will display when speed is reduced below 10MPH and the steering wheel is turned more than 15 degrees. This prevents unwanted front camera activation in stop and go traffic. (Note: Vehicle speed must first exceed 15 MPH to activate this feature)

**3. Enable Auto Blind Spot Side Cameras** - When enabled, blind spot cameras will display on the screen when the turn signals are activated.

If either of the Front camera features are selected on the camera setup screen the "Front" icon (shown to the right) will be displayed on the camera menu. If neither of the Front camera features are selected on the camera setup screen the "Other" icon (shown to the right) will be displayed on the camera menu. **Description** 

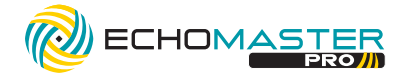

#### FCTP-GM2203/2203G/2403 19433460/19433461/19433464

Trailering Camera System

## **Installer Setup**

| Fig A.                                | Fig B.                               |
|---------------------------------------|--------------------------------------|
| CAMERA SETUP                          | ♦ INSTALLER SETUP                    |
| Enable Front Camera Speedup Trigger   | Display Front/Other in Multicam View |
| Enable Front Camera Slow Down Trigger | Display Trailer in Multicam View     |
| Enable Auto Blind Spot Side Cameras   |                                      |
|                                       |                                      |
|                                       |                                      |

Press and hold the small lock icon in the bottom right corner (Fig A.) of the camera setup menu to access the Installer setup. In this menu you can adjust the following items:

**1. Display Front/Other in Multicam View** - This option displays the Front/ Other camera in 3-way split view. This will change the icon on the camera menu to one of these two icons depending on the selections made in the Camera Setup menu.

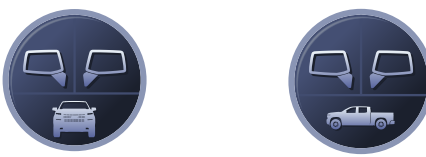

2. **Display Trailer in Multicam View** - This option displays the Trailer camera in 3-way split view. This will change the icon on the camera menu to the following icon.

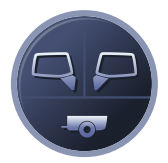

#### PLEASE NOTE

4

The Intellihaul wireless trailer camera is accessible while the vehicle is in reverse. After 7 seconds, press and release the **"HOME"** button to access.

FCTP-GM2203/2203G/2403 19433460/19433461/19433464

Trailering Camera System

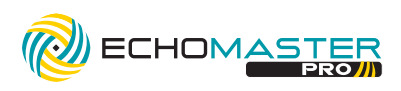

#### **Notes:**

AGREEMENT: End user agrees to use this product in compliance with the instructions and terms of use above and with all State and Federal laws. EchoMaster provides instructions and safety warnings with respect to this product and disclaims all liability for any use not in conformity with those instructions or other misuse of its product. If you do not agree, please discontinue use immediately and contact EchoMaster. This product is intended for off-road use and passenger use only.

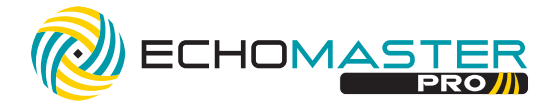

inger

Clearwater Florida 33760 EchoMaster is a power brand of Stinger. www.echomaster.com email - gmsupport@echomaster.com - tel - 866-766-2267 (US) REV

REV. DC091523